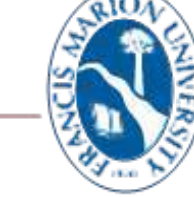

10.8.2021

## FRANCIS MARION UNIVERSITY

Campus Technology

## Connecting the FMU Wireless Network Using Chromebooks and Some Android Phones

The instructions below are used to connect any Chromebooks devices and some android phones to the FMU Wireless network. The authentication method is EAP:PEAP. If your android phone is requesting "**Domain**" information, following these instructions on this link - Using Aruba Quick Connect Certificates on Android Devices

| Click the <b>FMU</b> WI-FI SSID.            | 6 Natwork 0 8                               | □ □ = • 0 • • ∠ ₽ 9:24 |
|---------------------------------------------|---------------------------------------------|------------------------|
|                                             | C NELWORK O S                               | ← Wi-Fi Q @            |
|                                             | Mobile data 🛛 🗼                             |                        |
|                                             | Enabling mobile data will enable Bluetooth. | Use Wi-Fi              |
|                                             | Wi-Fi 💿 🥌                                   | FMU Connected          |
|                                             | FMU                                         | FMU_Guest<br>Saved     |
|                                             | ♥ FMU_Guest ♥ eduroem                       | eduroam<br>Saved       |
|                                             |                                             | + Add network          |
| Click the drop-down arrow to change the EAP | Join WI-Fi network                          | 01                     |
| method to PEAP                              | \$91D                                       |                        |
|                                             | FMU                                         |                        |
|                                             | Security<br>EAP                             | ~                      |
|                                             | EAP method                                  |                        |
|                                             | LEAP                                        | ·                      |
|                                             | LEAP                                        |                        |
|                                             | EAP-TLS                                     |                        |
|                                             | EAP-TTLS                                    |                        |
|                                             | Sava identify and necessary                 | -                      |
|                                             |                                             | Cancel Connect         |

| EAP Phase 2 authentication: MSCHAPv2                 |                            |                            | Join Wi-Fi network         |                |
|------------------------------------------------------|----------------------------|----------------------------|----------------------------|----------------|
|                                                      | Join Wi-Fi network         |                            | SSID                       |                |
|                                                      | SSID                       |                            | FMU                        |                |
|                                                      | FMU                        |                            | Security                   |                |
| Server CA certificate: <b>Do not Check or Do not</b> | Security                   |                            | EAP                        |                |
| Validate                                             | EAP                        | v                          | 545 J. J. J.               |                |
|                                                      | E&P method                 |                            | DCAD                       |                |
|                                                      | PEAP                       | *                          | rear                       |                |
|                                                      | EAP Phase 2 authentication |                            | EAP Phase 2 authentication |                |
|                                                      | Automatic                  | •                          | MSCHAPV2                   | •              |
|                                                      | Automatic                  |                            | Server CA certificate      |                |
|                                                      | EAP-MD5                    |                            | Default                    | *              |
|                                                      | MSCHAPv2                   |                            | Default                    |                |
|                                                      |                            |                            | Do not check               |                |
|                                                      |                            | Cancel Connect             |                            | Cancel Connect |
| Ester Detriet Deutel Heenverse in Ideutite           |                            |                            |                            |                |
| Enter Patriot Portal <b>Username</b> in identity     |                            | Join Wi-Fi network         |                            |                |
|                                                      |                            | MSCHAPv2                   |                            | -              |
| Enter Patriot Portal <b>Password</b>                 |                            | Server CA certificate      |                            |                |
|                                                      |                            | Do not check               |                            | *              |
| Leave "Anonymous Identity" blank.                    |                            | tel en sites               |                            |                |
|                                                      |                            | lisenario                  |                            |                |
| Click Connect                                        |                            | o seriarite                |                            |                |
|                                                      |                            | Password                   |                            |                |
|                                                      |                            | Password                   |                            | ~              |
|                                                      |                            | Anonymous Identity         |                            |                |
|                                                      |                            |                            |                            |                |
|                                                      |                            | Cousidantity and pageword  |                            |                |
|                                                      |                            | save identity and password |                            | •              |
|                                                      |                            |                            | Cancel Conne               | ct             |
|                                                      |                            |                            |                            |                |

If the Chromebook does not connect to the FMU network using the above settings, follow these steps:

- 1. Sign out from your profile where you can see the login page
- 2. Click on the Wi-Fi icon to connect to FMU again.
- Change to the settings from the instructions above and login with your FMU credentials. (It should automatically connect)
- 4. Sign into the computer
- 5. Connect to FMU (You might need to reenter the settings and your credentials for it to reconnect.

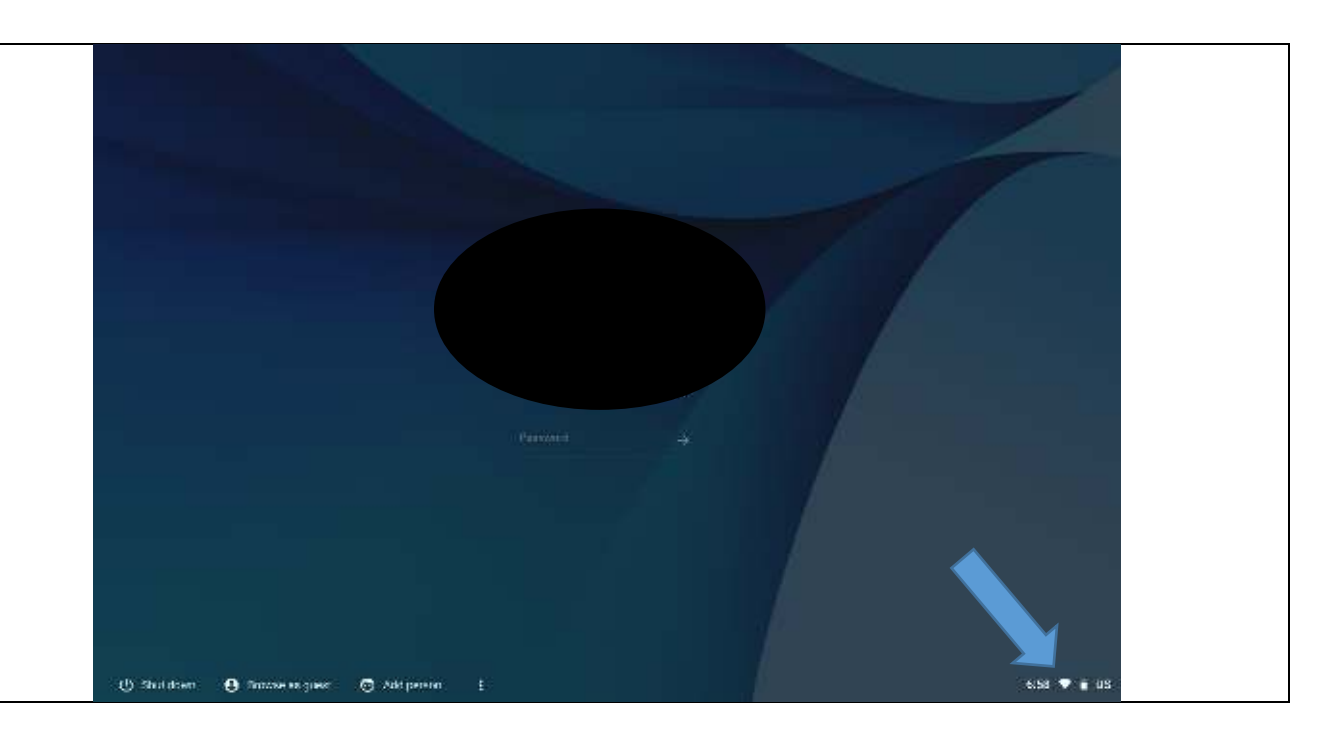